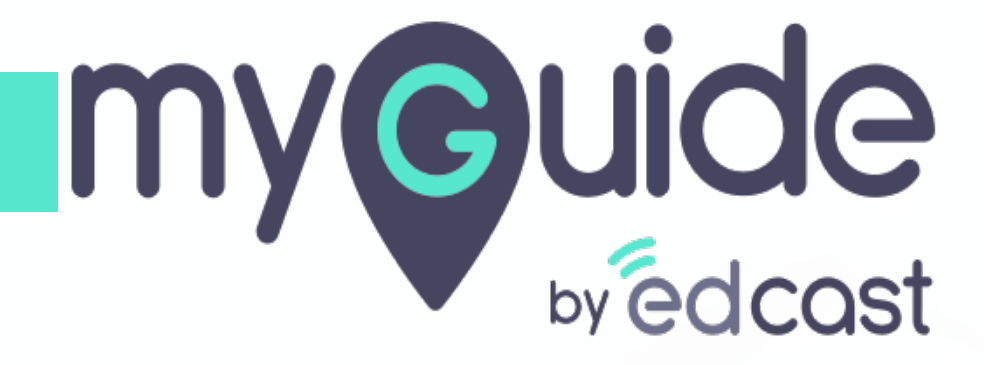

Video

myguide.org

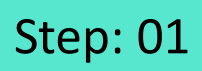

Г

#### Add a workflow guide

| Cuides LXP   Cuides LXP   Cuides LXP   Cuides Cuides   Filters Current Page   My Guidos Cuesch   ← Ad Guoles Cuides   Cuides Cuides   Cuides Cuides   Cuides Cuides   Cuides Cuides   Cuides Current Page   Guides Current Page   Cuides Current Page   Current Page Current Page   Current Page Current Page   Current Page Current Page   Current Page Current Page   Current Page Current Page   Current Page Current Page </th <th></th> <th></th>                                                                                                    |                                                                        |                                       |
|----------------------------------------------------------------------------------------------------|------------------------------------------------------------------------|---------------------------------------|
| Cuides LXP   III Application 01   Filters   Current Page   My Guides   Q. Search   Image: Control of Control of Co                                                                                                    | Ģ                                                                      | $\odot \equiv \times$                 |
| Filters Current Page My Guides   Current Page My Guides   All Guides Casarch   Current Page My Guides   All Guides Casarch   Carrent Page My Guides   Carrent Page My Guides   Carrent Page My Guides   Carrent Page Carrent Page   Carrent Page My Guides   Carrent Page Carrent Page   Carrent Page Carrent Page                                                                                                    | Guides                                                                 | LXP                                   |
| Filters Current Page My Guides <ul> <li>Al Guides</li> <li>Sample Fidder</li> <li>Guides</li> <li>How MyGuide helps to search on Google?</li> <li>Sample Tutorial</li> <li>Ad orele</li> <li>Email in SFDC</li> <li>Email in SFDC</li> <li>Etail in SFDC</li> <li>Totolp Guide</li> <li>Mu Tutorial Guide</li> <li>Totolp Guide</li> <li>Mu Tutorial Guide</li> <li>Test - Opportunities</li> <li>Voordiow Guide</li> </ul>                                                                                                    | Application 01                                                         |                                       |
| <ul> <li>All Guides Sample Folder Soulides</li> <li>Guides</li> <li>Guides</li> <li>How MyGuide helps to search on Google?</li> <li>Nample Tutorial</li> <li>Add role</li> <li>Email in SFDC</li> <li>Email in SFDC</li> <li>Leeds in SFDC</li> <li>Test - Opportunities</li> <li>Workflow Guide</li> <li>Test - Opportunities</li> <li>Multiplication Guide</li> <li>Workflow Guide</li> <li>Multiplication Guide</li> <li>Workflow Guide</li> <li>Multiplication Guide</li> <li>Multiplication Guide</li> </ul>                                                                                                    | Filters Current Page My Guides                                         | Q. Search                             |
| Gudes   Image: Bounder of Boogle?   Image: Bounder of Boogle?   Image: Bounder of Boogle?   Image: Bounder of Boogle?   Image: Bounder of Boogle?   Image: Boogle of Boogle?   Image: Boogle of Boogle of Boogle?   Image: Boogle of Boogle of Boogle of Boogle?   Image: Boogle of Boogle of Boogle                                                                                                    | $\leftarrow$ All Guides $ ightarrow$ Sample Folder $ ightarrow$ Guides |                                       |
| How MyGuide helps to search on Google?   Sample Tutorial   Add role   Email in SFDC   Email in SFDC   Leads in SFDC   Image: Table of the search on Google?   Add a workflow guide    Vorkflow Guide   1                                                                                                    | Guides                                                                 |                                       |
| Sample Tutorial   Add role   Email in SFDC   Email in SFDC   Leads in SFDC   Tooltip Guide   MiTutorial Guide   Vorkflow Guide   Vorkflow Guide                                                                                                    | How MyGuide helps to search on Google                                  | 97                                    |
| <ul> <li>Add role</li> <li>Email in SFDC</li> <li>Leads in SFDC</li> <li>Test - Opportunities</li> <li>Workflow Guide</li> <li>Workflow Guide</li> <li>Test - Opportunities</li> <li>Test - Opportunities</li> <li>Test</li></ul> | Sample Tutorial                                                        |                                       |
| Email in SFDC   Leads in SFDC   Test - Opportunities     Workflow Guide     Workflow Guide                                                                                                    | Add role                                                               |                                       |
| Leads in SFDC     Image: Description of the second second seco                                                | Email in SFDC                                                          | [≚ Import                             |
| MITutorial Guide  MITutorial Guide  MITutorial Guide  MITutorial Guide  Add a workflow guide  Test- Opportunities  1  Add a workflow guide                                                                                                    | Leads in SFDC                                                          | ? Tooltip Guide                       |
| Image: State of the state of the state o                           |                                                                        | MITutorial Guide Add a workflow guide |
|                                                                                                    | Test - Opportunities                                                   |                                       |
| Other Colds for Children and Consider a Target                                                                                                    | ٢ (٢) ١                                                                |                                       |
| Control MyGuide by EdCast   Privacy & Cookies   terms                                                                                                    | © MyGuide by EdCast   Privacy & Cookies   Terms                        | O                                     |
|                                                                                                    |                                                                        |                                       |

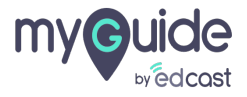

Scroll down to "Video" settings and expand the option

| Ģ                                               | $\equiv \times$ |                                 |  |
|-------------------------------------------------|-----------------|---------------------------------|--|
| Guides                                          | LXP             |                                 |  |
| Application 01                                  |                 |                                 |  |
| Library                                         |                 |                                 |  |
| Advanced Settings                               | ~               |                                 |  |
| Create Rules                                    | ~               |                                 |  |
| Beacon                                          | ~               |                                 |  |
| Push Notifications                              | ~               |                                 |  |
| Narrator                                        | ~               | Scroll down to "Video" settings |  |
| Video                                           | ~ í             |                                 |  |
| Survey                                          | ~               | V                               |  |
| Download Options                                | ~               |                                 |  |
| Segmentation                                    | ~               |                                 |  |
| Submit Cancel                                   |                 |                                 |  |
| © MyGuide by EdCast   Privacy & Cookies   Terms | Θ               |                                 |  |
|                                                 |                 |                                 |  |

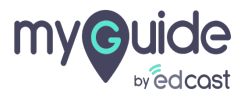

Select or unselect the checkboxes to customise your video preferences from the available options. To change the first and last slides of a guide video, you can select a file from image library or your system

Zoom option is unselected by default

| A<br>n<br>y | Select or unselect the checkboxes to<br>customise your video preferences from the<br>available options.<br>To change the first and last slides of a<br>guide video, you can select a file from<br>image library or your system<br>Zoom option is unselected by default<br>©<br>Add Title Slide<br>Add Title Slide<br>Add Video Subtiles<br>Add Video Subtiles<br>Add Zoom<br>First slide (1220 x 720) px |   |
|-------------|----------------------------------------------------------------------------------------------------|---|
|             | my@uide<br>work to                                                                                                    |   |
|             | Computer Library Submit Cancel                                                                                                    |   |
| © Myd       | Suide by EdCast   Privacy & Cookies   Terms                                                                                                    | 0 |

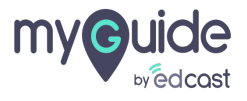

Select "Fast" or you can also keep it in "Slow" mode which is the default mode

| <b>©</b>                                                                                                    | $\equiv \times$                                                                                                    |              |  |
|----------------------------------------------------------------------------------------------------|----------------------------------------------------------------------------------------------------|--------------|--|
| Guides                                                                                                    | LXP                                                                                                    |              |  |
| Application 01                                                                                                    |                                                                                                    |              |  |
| A guide is available as a video once publish<br>in ShowMe mode and can be downloaded,<br>your video preferences<br>Add Title Slide<br>Add First and Last Slide<br>Add Video Subtitles<br>Add Zoom      Slow      Fast<br>First slide (1280 x 720) px<br>Internet<br>Computer Lit | ed. Videos can be played<br>You can also customise<br>Select "Fast" or you can als<br>keep it in "Slow" mode whi<br>the default mode | so<br>ich is |  |
| Submit                                                                                                    | Cancel                                                                                                    |              |  |
| MyGuide by EdCast   Privacy & Cookies   Terms                                                                                                    | •                                                                                                    |              |  |
|                                                                                                    |                                                                                                    |              |  |

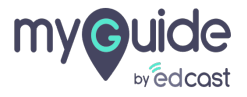

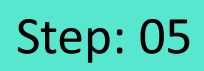

You can edit the first slide text from here

| Cuides LXP<br>Cuides LXP<br>Cuides LXP<br>Computer Library<br>First slide text<br>from here<br>Computer Library<br>Computer Library<br>Computer Library                                                                                                    |                                                                                    |                                             |
|----------------------------------------------------------------------------------------------------|------------------------------------------------------------------------------------|---------------------------------------------|
| Guides LXP   Example a time of the first slide text from here   Welcome to MyGuidef   First slide (120 x 720) px   Thank You!   Computer   Library                                                                                                    | ¢                                                                                  | $\equiv \times$                             |
| Image: Second your voice   Image: Second your voice   Image: Sec                                                                                                    | Guides LXP                                                                         |                                             |
| Computer Library  First slide text  Record your voice Welcome to MyGuide! Last slide (1280 x 720) px Computer Library                                                                                                    | Application 01                                                                     |                                             |
| <ul> <li>First slide text</li> <li>Record your voice</li> <li>Welcome to MyGuide!</li> <li>Last slide (1280 x 720) px</li> <li>Thank You!</li> <li>Uname the first slide text</li> <li>Thank You!</li> <li>Uname the first slide text</li> <li>Uname the first slide text</li> <li>Ibrary</li> </ul>                                                                                                    | Computer                                                                           |                                             |
| Welcome to MyGuide!                                                                                                    | First slide text     Record your voice                                             | You can edit the first slide text from here |
| Last slide (1280 x 720) px                                                                                                    | Welcome to MyGuide!                                                                | ¢                                           |
| Thank You!       Unit on the one of the one of th | Last slide (1280 x 720) px                                                         |                                             |
| Library                                                                                                    |                                                                                    |                                             |
| Computer Library                                                                                                    | Chank You!<br>Create and Advantation - Age (Justis -<br>with Vallees vie MyGraniet |                                             |
| Computer                                                                                                    | to new nore, not regardleng                                                        |                                             |
|                                                                                                    | Computer                                                                           |                                             |
| Last slide text     Record vour voice                                                                                                    | Last slide text     Record vour voice                                              |                                             |
| Submit Cancel                                                                                                    | Submit Cancel                                                                      |                                             |
| MyGuide by EdCast   Privacy & Cookies   Terms                                                                                                    | © MyGuide by EdCast   Privacy & Cookies   Terms                                    | •                                           |
|                                                                                                    |                                                                                    |                                             |

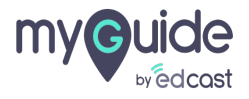

Or, you can record the slide text in your voice

| Image: Construction of the state of the state of the stat | × |
|----------------------------------------------------------------------------------------------------|---|
| Computer Library                                                                                                    |   |
| ► 0:00 / 0:00 → ₩ Record Audio                                                                                                    |   |
| Computer Library                                                                                                    |   |
| © MyGuide by EdCast   Privacy & Cookies   Terms                                                                                                    | 0 |

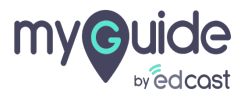

You can do the same for the last slide or if you are unhappy with the customization, click "Reset"

| <ul> <li>✓</li> <li>You can do the same for the last slide or if you are unhappy with the customization, click "Reset"</li> <li>Ⅲ Applice</li> </ul> |
|----------------------------------------------------------------------------------------------------|
| ▶ 0:00 / 0:00 ₩2 Record Audio                                                                                                    |
| Last slide (1280 x 720) px                                                                                                    |
| Thank You!<br>United to Address in Figure 2015<br>In State of Payload                                                                                |
| Computer                                                                                                    |
| Last slide text     Record your voice                                                                                                    |
| Thank you from MyGuide!                                                                                                    |
| Submit Cancel                                                                                                    |
|                                                                                                    |

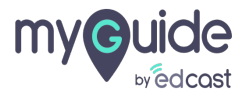

## A guide is available as a video once published. Videos can be played in ShowMe mode and can be downloaded

Click "Submit"

| Image: Second system    A guide is available as a video once published. Videos can be played in ShowMe mode and can be downloaded      Image: Second system    Image: Second system                                                                                                    | $\equiv \times$ |
|----------------------------------------------------------------------------------------------------|-----------------|
| ▶ 0:00 / 0:00 🔶 🛞 Record Audio                                                                                                    |                 |
| Last slide (1280 x 720) px  Thank You!  Computer  Library  Library  Librar |                 |
| Click "Submit"                                                                                                    |                 |
| © MyGuide by EdCast   Privacy & Cookies   Terms                                                                                                    | e               |

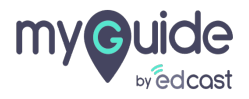

# **Thank You!**

myguide.org

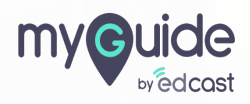